# Manual > Search Taxpayers using PAN

# How can I search the details of a taxpayer using PAN on the GST Portal?

You can search the details of a taxpayer without login and after logging ito the GST Portal. To view the details of a taxpayer using PAN on the GST Portal, perform following steps:

1. Access the www.gst.gov.in URL. The GST Home page is displayed.

#### 2 (a). In case of pre-login

2.1 Click the Search Taxpayer > Search by PAN menu available at the GST Portal homepage.

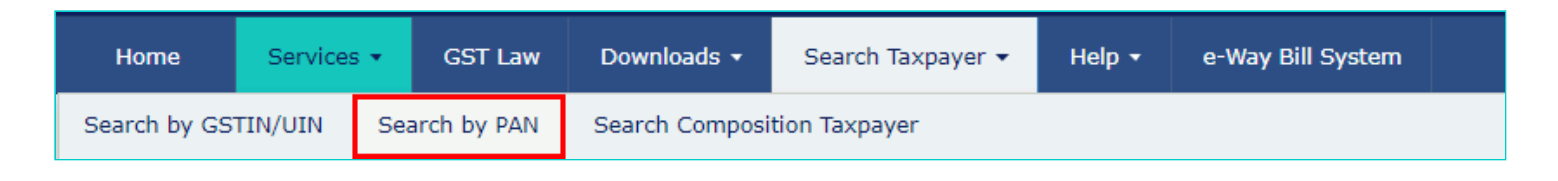

2.2. In the Permanent Account Number (PAN) field, enter the PAN of the taxpayer whose details has to be searched.

- 2.3. In the Type the characters you see in the image below field, enter the captcha text.
- 2.4. Click the **SEARCH** button.

| Home | Search Taxpayer > Search by PAN                 |
|------|-------------------------------------------------|
|      | Search Taxpaver                                 |
|      | Permanent Account Number (PAN)•                 |
|      | Permanent Account Number (PAN)                  |
|      | Type the characters you see in the image below• |
|      | Enter Characters shown below                    |
|      |                                                 |
|      |                                                 |
|      | SEARCH                                          |

2.5. The search results are displayed.

#### Search Taxpayer

Permanent Account Number (PAN) •

Permanent Account Number (PAN)

SEARCH

#### Search Result based on PAN : ACFPH7441F

| S. No. | GSTIN/UIN       | GSTIN/UIN Status | State        |
|--------|-----------------|------------------|--------------|
| 1      | 9918AFG29008OS6 | Active           |              |
| 2      | 22ACFPH7441F3ZY | Active           | Chhattisgarh |
| 3      | 2218IND00061NRT | Active           | Chhattisgarh |
| 4      | 22ACFPH7441F2CA | Active           | Chhattisgarh |
| 5      | 22ACFPH7441F1CB | Active           | Chhattisgarh |
| 6      | 07ACFPH7441F1ZS | Active           | Delhi        |
| 7      | 22ACFPH7441F1D9 | Active           | Chhattisgarh |
| 8      | 22ACFPH7441F1Z0 | Active           | Chhattisgarh |
| 9      | 22ACFPH7441F2ZZ | Active           | Chhattisgarh |

## 2.6. To know more about the GSTIN/ UIN of the taxpayer, click the GSTIN/UIN hyperlink.

| > Search Taxpayer > St               | earch by PAN                                                                                                    |                                                                                        |                                                                                                    |
|--------------------------------------|----------------------------------------------------------------------------------------------------|----------------------------------------------------------------------------------------|----------------------------------------------------------------------------------------------------|
| Search Taxpaver                      |                                                                                                    |                                                                                        | • indicates mandatory fie                                                                                             |
|                                      |                                                                                                    |                                                                                        |                                                                                                    |
| Permanent Account Nu                 | Imber (PAN)*                                                                                                    |                                                                                        |                                                                                                    |
| Permanent Account N                  | Number (PAN)                                                                                                    |                                                                                        |                                                                                                    |
|                                      |                                                                                                    |                                                                                        |                                                                                                    |
|                                      |                                                                                                    |                                                                                        |                                                                                                    |
| SEARCH                               |                                                                                                    |                                                                                        |                                                                                                    |
|                                      |                                                                                                    |                                                                                        |                                                                                                    |
| Search Result base                   | d on PAN : ACFPH7441F                                                                                                    |                                                                                        |                                                                                                    |
| S. No.                               | GSTIN/UIN                                                                                                    | GSTIN/UIN Status                                                                       | State                                                                                                    |
| 1                                    | 9918AFG29008OS6                                                                                                    | Active                                                                                 |                                                                                                    |
| 2                                    |                                                                                                    |                                                                                        |                                                                                                    |
| 2                                    | 22ACFPH7441F3ZY                                                                                                    | Active                                                                                 | Chhattisgarh                                                                                                    |
| 3                                    | 22ACFPH7441F3ZY<br>2218IND00061NRT                                                                                                    | Active                                                                                 | Chhattisgarh<br>Chhattisgarh                                                                                          |
| 3                                    | 22ACFPH7441F3ZY<br>2218IND00061NRT<br>22ACFPH7441F2CA                                                                                                | Active<br>Active<br>Active                                                             | Chhattisgarh<br>Chhattisgarh<br>Chhattisgarh                                                                          |
| 2<br>3<br>4<br>5                     | 22ACFPH7441F3ZY<br>2218IND00061NRT<br>22ACFPH7441F2CA<br>22ACFPH7441F1CB                                                                             | Active<br>Active<br>Active<br>Active                                                   | Chhattisgarh<br>Chhattisgarh<br>Chhattisgarh<br>Chhattisgarh                                                          |
| 2<br>3<br>4<br>5<br>6                | 22ACFPH7441F3ZY<br>2218IND00061NRT<br>22ACFPH7441F2CA<br>22ACFPH7441F1CB<br>07ACFPH7441F1ZS                                                          | Active<br>Active<br>Active<br>Active<br>Active                                         | Chhattisgarh<br>Chhattisgarh<br>Chhattisgarh<br>Chhattisgarh<br>Delhi                                                 |
| 2<br>3<br>4<br>5<br>6<br>7           | 22ACFPH7441F3ZY<br>2218IND00061NRT<br>22ACFPH7441F2CA<br>22ACFPH7441F1CB<br>07ACFPH7441F1ZS<br>22ACFPH7441F1D9                                       | Active<br>Active<br>Active<br>Active<br>Active<br>Active                               | Chhattisgarh<br>Chhattisgarh<br>Chhattisgarh<br>Chhattisgarh<br>Delhi<br>Chhattisgarh                                 |
| 2<br>3<br>4<br>5<br>6<br>7<br>8      | 22ACFPH7441F3ZY<br>2218IND00061NRT<br>22ACFPH7441F2CA<br>22ACFPH7441F1CB<br>07ACFPH7441F1ZS<br>22ACFPH7441F1D9<br>22ACFPH7441F1D9                    | Active<br>Active<br>Active<br>Active<br>Active<br>Active<br>Active<br>Active           | Chhattisgarh<br>Chhattisgarh<br>Chhattisgarh<br>Chhattisgarh<br>Delhi<br>Chhattisgarh<br>Chhattisgarh                 |
| 2<br>3<br>4<br>5<br>6<br>7<br>8<br>9 | 22ACFPH7441F3ZY<br>2218IND00061NRT<br>22ACFPH7441F2CA<br>22ACFPH7441F1CB<br>07ACFPH7441F1ZS<br>22ACFPH7441F1D9<br>22ACFPH7441F1Z0<br>22ACFPH7441F2ZZ | Active<br>Active<br>Active<br>Active<br>Active<br>Active<br>Active<br>Active<br>Active | Chhattisgarh<br>Chhattisgarh<br>Chhattisgarh<br>Chhattisgarh<br>Delhi<br>Chhattisgarh<br>Chhattisgarh<br>Chhattisgarh |

2.7. You will be redirected to Search by GSTIN/UIN page. The GSTIN/ UIN selected will be prefilled on the Search taxpayer (pre-login) page.

- 2.8. In the Type the characters you see in the image below field, enter the captcha text.
- 2.9. Click the **SEARCH** button.

| e > Search Taxpayer > Search by GSTIN/UIN        |                         |
|--------------------------------------------------|-------------------------|
| Search Taxpaver                                  | • indicates mandatory f |
| GSTIN/UIN of the Taxpayer•                       |                         |
| 07ACFPH7441F1ZS                                  |                         |
| Type the characters you see in the image below • |                         |
| Enter Characters shown below                     |                         |
|                                                  |                         |
| of the full                                      |                         |
| SEARCH                                           |                         |

2.10. The details of the GSTIN/UIN will be displayed.

|                                                               |                                    |                                             |                           |                                     | Skip to Main Content 0                        |
|---------------------------------------------------------------|------------------------------------|---------------------------------------------|---------------------------|-------------------------------------|-----------------------------------------------|
| 📓 Goods and                                                   | Services Tax                       |                                             |                           |                                     |                                               |
| Home Services -                                               | GST Law Downloads                  | - Search Taxpayer                           | - Help -                  | e-Way Bill System                   |                                               |
| Home > Search Taxpayer > S                                    | earch by GSTIN/UIN                 |                                             |                           |                                     |                                               |
| Search Taxpayer<br>GSTIN/UIN of the Tax<br>Enter GSTIN/UIN of | payer●<br>the Taxpayer             |                                             |                           |                                     | <ul> <li>indicates mandatory field</li> </ul> |
| SEARCH<br>Search Result base                                  | d on GSTIN/UIN : 07A               | CFPH7441F1ZS                                |                           |                                     | BACK                                          |
| GSTIN/UIN<br>07ACFPH7441F1ZS                                  |                                    | Legal Name of Busin<br>shanti gurunathgouda | <b>ness</b><br>hiregoudar | Centre Jurisdictio<br>ANGUL-I RANGE |                                               |
| State Jurisdiction<br>1 (Jurisdictional Offi                  | ce)                                | Date of registration<br>06/07/2017          |                           | Constitution of B<br>Proprietorship | usiness                                       |
| <b>Taxpayer Type</b><br>Regular                               |                                    | GSTIN / UIN Status<br>Active                |                           | Date of Cancellat                   | tion                                          |
| Field Visit Conduc                                            | ted?                               |                                             |                           |                                     |                                               |
| Nature of Business<br>1. NA<br>Search Result base             | Activities<br>d on GSTIN/UIN : 07A | CFPH7441F1ZS                                |                           | ^                                   |                                               |
| Return Type                                                   | Financial                          | Year Tax                                    | Period                    | Date of filing ‡                    | Status ‡                                      |
| GSTR3B                                                        | 2017-20                            | 018 March                                   |                           | 18/04/2018                          | Filed                                         |
| GSTR1                                                         | 2018-20                            | 019 August                                  |                           | 10/09/2018                          | Filed                                         |
| GSTR3B                                                        | 2018-20                            | July July                                   |                           | 16/08/2018                          | Filed                                         |
| GSTR1                                                         | 2018-20                            | July July                                   |                           | 09/08/2018                          | Filed                                         |
| GSTR3B                                                        | 2018-20                            | June June                                   |                           | 18/07/2018                          | Filed                                         |
| GSTR1                                                         | 2018-20                            | June June                                   |                           | 06/07/2018                          | Filed                                         |
| GSTR3B                                                        | 2018-20                            | 019 May                                     |                           | 19/06/2018                          | Filed                                         |
| GSTR1                                                         | 2018-20                            | 019 May                                     |                           | 08/06/2018                          | Filed                                         |
| GSTR3B                                                        | 2018-20                            | 019 April                                   |                           | 21/05/2018                          | Filed                                         |
| GSTR1                                                         | 2018-20                            | 019 April                                   |                           | 16/05/2018                          | Filed                                         |

# 2 (b). In case of post-login:

- 2.1. Login to the GST Portal with valid credentials.
- 2.2. Click the **Search Taxpayer > Search by PAN** option.

| 🖉 Good                          | ds and                     | Service                     | es Tax                     |                        |                         | 💄 shanti gurunathgoud 🗸                                  |
|---------------------------------|----------------------------|-----------------------------|----------------------------|------------------------|-------------------------|----------------------------------------------------------|
| Dashboard                       | Services                   | - GST Law                   | Search Taxpayer 🔻          | Help 🔻                 | e-Way Bill System       |                                                          |
| Search by GST<br>Last logged in | IN/UIN<br>on <b>07/09/</b> | Search by PAN<br>2018 11:34 | Search Migrated Taxp       | oayer Sea              | arch Composition Taxpay | ver<br>Currently logged in from IP: <b>125.16.230.12</b> |
|                                 | Welco                      | me shanti guru              | nathgouda hiregoudar       | to GST Co              | mmon Portal             | shanti gurunathgouda<br>hiregoudar<br>07ACFPH7441F1ZS    |
|                                 | You ca                     | n navigate to you           | r chosen page through navi | igation panel <u>o</u> | jiven below             | View Profile <b>&gt;</b><br>Change Composition Financial |
| RETU                            | urn dashe                  | SOARD >                     | CREATE CHALLAN >           | VIEW NOTIO             | CE(S) AND ORDER(S) >    | Year to 2017 -2018                                       |

2.3. In the **Permanent Account Number (PAN)** field, enter the PAN of the taxpayer whose details has to be searched.

## 2.4. Click the **SEARCH** button.

| Dashboard > Search Taxpayer > Search by PAN        |                              |
|----------------------------------------------------|------------------------------|
| Search Taxpayer<br>Permanent Account Number (PAN)• | • indicates mandatory fields |
| Permanent Account Number (PAN)                     | SEARCH                       |

## 2.5. The search results are displayed.

| ashboard > Search Taxpaye | er > Search by PAN  |                  |                                              |
|---------------------------|---------------------|------------------|----------------------------------------------|
| Search Taxpayer           |                     |                  | <ul> <li>indicates mandatory fiel</li> </ul> |
| Permanent Account Nur     | nber (PAN)•         |                  |                                              |
| ACFPH7441F                |                     | SEARCH           |                                              |
| Search Result based       | on PAN : ACFPH7441F |                  |                                              |
| S. No.                    | GSTIN/UIN           | GSTIN/UIN Status | State                                        |
| 1                         | 9918AFG29008OS6     | Active           |                                              |
| 2                         | 22ACFPH7441F3ZY     | Active           | Chhattisgarh                                 |
| 3                         | 2218IND00061NRT     | Active           | Chhattisgarh                                 |
| 4                         | 22ACFPH7441F2CA     | Active           | Chhattisgarh                                 |
| 5                         | 22ACFPH7441F1CB     | Active           | Chhattisgarh                                 |
| 6                         | 07ACFPH7441F1ZS     | Active           | Delhi                                        |
| 7                         | 22ACFPH7441F1D9     | Active           | Chhattisgarh                                 |
| 8                         | 22ACFPH7441F1Z0     | Active           | Chhattisgarh                                 |
| 9                         | 22ACFPH7441F2ZZ     | Active           | Chhattisgarh                                 |

2.6. To know more about the GSTIN/ UIN of the taxpayer, click the GSTIN/UIN hyperlink.

| Search Taxpayer<br>Permanent Account Nur | nber (PAN)•         |                  | <ul> <li>indicates mandatory f</li> </ul> |
|------------------------------------------|---------------------|------------------|-------------------------------------------|
| ACFPH7441F                               |                     | SEARCH           |                                           |
| Search Result based                      | on PAN : ACFPH7441F | GSTIN/UIN Status | State                                     |
| 1                                        | 9918AFG29008OS6     | Active           |                                           |
| 2                                        | 22ACFPH7441F3ZY     | Active           | Chhattisgarh                              |
| 3                                        | 2218IND00061NRT     | Active           | Chhattisgarh                              |
| 4                                        | 22ACFPH7441F2CA     | Active           | Chhattisgarh                              |
| 5                                        | 22ACFPH7441F1CB     | Active           | Chhattisgarh                              |
| 6                                        | 07ACFPH7441F1ZS     | Active           | Delhi                                     |
| 7                                        | 22ACFPH7441F1D9     | Active           | Chhattisgarh                              |
| 8                                        | 22ACFPH7441F1Z0     | Active           | Chhattisgarh                              |
|                                          |                     |                  |                                           |

5. You will be redirected to Search by GSTIN/UIN page and details of GSTIN/ UIN of the taxpayer are displayed.

|      |                                    |                                       |                  |                           |                     |                      |                                 | Skip to Main Content  | A+ A-     |     |
|------|------------------------------------|---------------------------------------|------------------|---------------------------|---------------------|----------------------|---------------------------------|-----------------------|-----------|-----|
|      | Good                               | ds and S                              | ervices          | a Tax                     |                     |                      |                                 | 🛔 shanti guruna       | athgoud ~ |     |
| C    | Dashboard                          | Services -                            | GST Law          | Search Taxpay             | er 🔻 Help 🔻         | e-Way Bill System    |                                 |                       |           |     |
| Das  | hboard > Sea                       | arch Taxpayer >                       | Search by GS     | TIN/UIN                   |                     |                      |                                 |                       |           |     |
|      | Search Ta:<br>GSTIN/UIN            | xpayer<br>of the Taxpayer             | •                |                           |                     |                      |                                 | • indicates mandatory | fields    |     |
|      | 9918AFG2                           | 29008056                              |                  |                           |                     | SEARCH               |                                 |                       |           |     |
|      | Search Re                          | esult based on                        | GSTIN/UIN        | : 9918AFG2900             | )8OS6               |                      |                                 | BACK                  |           |     |
|      | Legal Nan<br>shanti gu<br>hiregoud | ne of Business<br>urunathgouda<br>lar | GS<br>99         | 5TIN/UIN<br>918AFG29008O5 | 66                  |                      |                                 |                       |           |     |
|      |                                    | Profile                               | Plac             | e of Business             |                     |                      |                                 |                       |           |     |
|      | Centre<br>RANG                     | Jurisdiction<br>E-AOIDAR (Jui         | isdictional C    | State<br>Office) NA       | Jurisdiction        |                      | Date of registration 07/09/2018 |                       |           |     |
|      | Constit                            | ution of Busines                      | s                | GSTI                      | N / UIN Status      |                      | Date of Cancellation            |                       |           |     |
|      | NA                                 |                                       |                  | Activ                     | re                  |                      | NA                              |                       |           |     |
|      | Taxpay<br>Non R                    | ver Type<br><b>esident Online</b>     | Services Pr      | Comp<br>ovider NA         | bliance Rating      |                      |                                 |                       |           |     |
|      | Field V<br>No                      | isit Conducted?                       |                  |                           |                     |                      |                                 |                       |           |     |
|      | Name                               | of the Proprieto                      | r / Director(s)  | / Promoter(s)             |                     | ^                    |                                 |                       |           |     |
|      | 1. M                               | A                                     |                  |                           |                     |                      |                                 |                       |           |     |
|      | Nature                             | of Business Ac                        | tivities         |                           |                     | ^                    |                                 |                       |           |     |
|      | 1. M                               | A                                     |                  |                           |                     |                      |                                 |                       |           |     |
|      |                                    |                                       |                  |                           |                     |                      |                                 |                       |           |     |
| © 2  |                                    | ls and Services                       | Tax Network      |                           | Site Last Update    | d on 10-09-2018      | Designed &                      | Developed by GSTN     |           |     |
| Site | best viewed at                     | 1024 x 768 resolu                     | tion in Internet | Explorer 10+, Googl       | e Chrome 49+, Firef | ox 45+ and Safari 6+ |                                 |                       |           | Тор |

6. Click the Place of Business tab to view the details of place of business of the selected GSTIN.

|                                                                               |                      |                   | SI                   | cip to Main Content 🚺 A <sup>+</sup>           | A'   |
|-------------------------------------------------------------------------------|----------------------|-------------------|----------------------|------------------------------------------------|------|
| Goods and Services Tax                                                        |                      |                   |                      | 💄 shanti gurunathgou                           | ıd v |
| Dashboard Services - GST Law Search Taxpayer -                                | Help 👻               | e-Way Bill System |                      |                                                |      |
| Dashboard > Search Taxpayer > Search by GSTIN/UIN                             |                      |                   |                      |                                                |      |
| Search Taxpayer                                                               |                      |                   |                      | <ul> <li>indicates mandatory fields</li> </ul> | :    |
| GSTIN/UIN of the Taxpayer*                                                    |                      | SEADCH            |                      |                                                |      |
| 9918AFG29008056                                                               |                      | SEARCH            |                      |                                                |      |
| Search Result based on GSTIN/UIN : 9918AFG29008O                              | S6                   |                   |                      | BACK                                           |      |
| Legal Name of Business GSTIN/UIN                                              |                      |                   |                      |                                                |      |
| shanti gurunathgouda 9918AFG290080S6<br>hiregoudar                            |                      |                   |                      |                                                |      |
| Profile Place of Business                                                     |                      |                   |                      |                                                |      |
| Centre Jurisdiction State Juri                                                | isdiction            |                   | Date of registration |                                                |      |
| RANGE-AOIDAR (Jurisdictional Office) NA                                       |                      |                   | 07/09/2018           |                                                |      |
| Constitution of Business GSTIN / 0                                            | JIN Status           |                   | Date of Cancellation |                                                |      |
| NA Active                                                                     |                      |                   | NA                   |                                                |      |
| Taxpayer Type Complian Non Resident Online Services Provider NA               | ce Rating            |                   |                      |                                                |      |
|                                                                               |                      |                   |                      |                                                |      |
| Field Visit Conducted?<br>No                                                  |                      |                   |                      |                                                |      |
|                                                                               |                      |                   |                      |                                                |      |
| Name of the Proprietor / Director(s) / Promoter(s)                            |                      | ^                 |                      |                                                |      |
| 1. NA                                                                         |                      |                   |                      |                                                |      |
|                                                                               |                      |                   |                      |                                                |      |
| Nature of Business Activities                                                 |                      | ^                 |                      |                                                |      |
| 1. NA                                                                         |                      |                   |                      |                                                |      |
|                                                                               |                      |                   |                      |                                                |      |
|                                                                               |                      |                   |                      |                                                |      |
| © 2018-19 Goods and Services Tax Network Site                                 | e Last Updated on    |                   | Designed & Dev       | veloped by GSTN                                |      |
| Site best viewed at 1024 x 768 resolution in Internet Explorer 10+, Google Ch | rome 49+, Firefox 45 | + and Safari 6+   |                      |                                                |      |

7. Details of place of business of the taxpayer are displayed.

| Search Tax                    | xpayer                                  |                                                                |     |         | <ul> <li>indicates mandator</li> </ul> |
|-------------------------------|-----------------------------------------|----------------------------------------------------------------|-----|---------|----------------------------------------|
| STIN/UIN                      | of the Taxpayer•                        |                                                                |     |         |                                        |
| 9918AFG2                      | 9008056                                 |                                                                |     | SEARCH  |                                        |
| Search Re                     | sult based on G                         | STIN/UIN : 9918AFG29008<br>GSTIN/UIN                           | OS6 |         | BAC                                    |
| -                             |                                         |                                                                |     |         |                                        |
| shanti gu<br>hiregoud         | ırunathgouda<br>ar                      | 9918AFG290080S6                                                |     |         |                                        |
| shanti gu<br>hiregoud         | urunathgouda<br>lar<br>Profile          | 9918AFG29008OS6 Place of Business                              |     |         |                                        |
| shanti gu<br>hiregoud<br>Type | urunathgouda<br>ar<br>Profile<br>Nature | 9918AFG29008OS6<br>Place of Business<br>of Business Activities |     | Address | Contact Details                        |